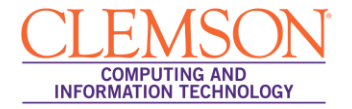

## **Creating a Test Question for Extra Credit**

Blackboard Beginners

| Modifying the Question Settings       | .1 |
|---------------------------------------|----|
| Creating Questions worth Extra Credit | .3 |

## Modifying the Question Settings

To modify the Question Settings:

1. From the Tests page, click the action link at the end of the test Name.

| CLEMS#N                                                                                                    |                      |                                                                        |                          |          |                   |                 |                              | 💄 Jessie Bu   | ckley 🔻  | * |
|----------------------------------------------------------------------------------------------------|----------------------|------------------------------------------------------------------------|--------------------------|----------|-------------------|-----------------|------------------------------|---------------|----------|---|
| <u>UNIVERSITY</u>                                                                                                    |                      |                                                                        |                          |          |                   |                 |                              |               |          |   |
| MyCLEmson Course                                                                                                    | s Workgroups         | Content Collection                                                     | Employees                | Students | Clemson Resources | Portal Admin    |                              |               |          |   |
| buckle8-nutrition101 buckle8-                                                                                                    | nutrition101 🔯 Tests | , Surveys, and Pools $>$ Tes                                           | sts                      |          |                   |                 |                              | Edit Mode is: | ON 📝 ?   |   |
| buckle8-nutrition101     (buckle8-nutrition101)     Home Page                                                                                                    | Tests are a mea      | i <b>ts</b><br>ans of assessing studen                                 | t performance. <u>Mc</u> | re Help  |                   |                 |                              |               |          |   |
| Information 🖩<br>Content                                                                                                    | Build Test           | Import Test                                                            |                          |          |                   |                 |                              |               |          |   |
| Discussions                                                                                                    | Name                 |                                                                        |                          | Deployed |                   | Date Last Edit  | ed                           |               |          | E |
| Groups                                                                                                    |                      | 1                                                                      |                          | No       |                   | July 15, 2012 ( | —<br>9:30 AM                 |               |          |   |
| Tools                                                                                                    | Final From           |                                                                        |                          | Ne       |                   | July 15, 2013 a | 10:40 AM                     |               |          |   |
| Help                                                                                                    |                      |                                                                        | ×                        |          |                   | July 15, 2013   | 10.12 AM                     |               |          |   |
| Textbooks<br>COURSE MANAGEMENT                                                                                                    |                      | Edit <u>4</u> 2<br>Export to Local Compute<br>Export to Content Collec | er<br>tion               | NO       |                   | July 15, 2013 5 | Displaying 1 to 3 of 3 items | Show All Edi  | t Paging |   |
| * Control Panel                                                                                                    | >                    | Сору                                                                   |                          |          |                   |                 |                              |               |          |   |
| Content Collection                                                                                                    | »                    | Delete                                                                 |                          |          |                   |                 |                              |               |          |   |
| Course Tools                                                                                                    |                      |                                                                        |                          |          |                   |                 |                              |               |          |   |
| Announcements<br>Cengage Learning MindLinks™<br>Collaboraton<br>Contracts<br>Course Calendar<br>Course Portfolos<br>Discussion Board<br>Discussion Board<br>Downbad PRS Roster |                      |                                                                        |                          |          |                   |                 |                              |               |          |   |

- 2. Then click **Edit**.
- 3. The Test Canvas page is displayed.

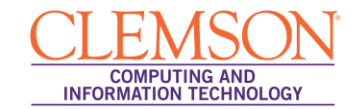

|                                                                                                    |                                           |                                                                    |                                             |                                                 |                              |                          | 💄 Jessie Buckley 🔻 🔻 | -21 |
|----------------------------------------------------------------------------------------------------|-------------------------------------------|--------------------------------------------------------------------|---------------------------------------------|-------------------------------------------------|------------------------------|--------------------------|----------------------|-----|
| MyCLEmson Courses                                                                                                    | Workgroups                                | Content Collection                                                 | Employees Stude                             | ts Clemson Resources                            | Portal Admin                 |                          |                      |     |
| buckle8-nutrition101 buckle8-r                                                                                                    | nutrition101 🔯 Tes                        | ts, Surveys, and Pools $>$ Tes                                     | s → Test Canvas : Final Exa                 | n<br>n                                          |                              |                          | Edit Mode is: ON 📈 ? | Í   |
| buckle8-nutrition101     (buckle8-nutrition101)     Home Page     Information     Content                                                   | Te The Test Canv                          | st Canvas: Fina<br>as allows you to add and e<br>stion 📡 Reuse Que | I Exam                                      | n Sets or Random Blocks, reord<br>t <b>ions</b> | er questions, and review the | e test. <u>More Help</u> | Question Settings    | E   |
| Discussions Groups Tools Help Textbooks                                                                                                    | Descri<br>Instruct<br>Total Qu<br>Total F | ption<br>tions<br>estions 4<br>ioints 50                           |                                             |                                                 |                              |                          | 4                    |     |
| COURSE MANAGEMENT                                                                                                    | Sele                                      | ct <u>All None</u> Select by T<br>ete Points U                     | pdate Hide Question I                       | • •                                             |                              |                          |                      |     |
| Content Collection                                                                                                    | » 1.                                      | Fill in Multiple Blan                                              | ks: Fill in the Blank: E                    | nter the name [name] and                        | l the main vi 😻              |                          | Points: 10           |     |
| Course Tools<br>Announcements<br>Cengage Learning MindLinks <sup>™</sup><br>Collaboration<br>Contacts<br>Course Calendar<br>Course Messages | Ques                                      | tion Er                                                            | ter the name [name] and                     | the main vitmain [mainvitamin]                  | the fruit pictured contains  |                          |                      |     |
| Course Portfolios                                                                                                    | Evalu                                     | ation Method An                                                    | swers for: name                             |                                                 |                              |                          | Case Sensitivity     |     |
| Discussion Board<br>Download PRS Roster<br>Export PRS Roster                                                                                | Exact<br>Evalu<br>Exact                   | Match Ca<br>ation Method An<br>Match vita                          | ntaloupe<br>swers for: mainvitamin<br>min A |                                                 |                              |                          | Case Sensitivity     |     |

- 4. Click the **Question Settings** button.
- 5. The Test Question Settings page is displayed.

| CLEN (Cale) F                                        |                                                                                                    | 💄 Jessie Buckley 🛛 🔻 📲 |
|------------------------------------------------------|----------------------------------------------------------------------------------------------------|------------------------|
| CLEMISCON                                            |                                                                                                    |                        |
| <u> </u>                                             |                                                                                                    |                        |
| MyCLEmson Courses                                    | Workgroups Content Collection Employees Students Clemson Resources Portal Admin                                                            |                        |
| buckle8-nutrition101 buckle8-nutr                    | rition101 🛐 Tests, Surveys, and Pools > > Test Canvas : Final Exam > Test Question Settings                                                | Edit Mode is: ON 📝 ?   |
| buckle8-nutrition101     k     buckle8-nutrition101) | Test Question Settings                                                                                                    |                        |
| Home Page 🛛 📓                                        | deciden settings control are options available when or calling rest decidents, nor an options are available for an deciden types more resp |                        |
| Information 🖩 🛛 📓                                    |                                                                                                    |                        |
| Content S                                            |                                                                                                    | Cancel Submit          |
| Discussions                                          |                                                                                                    |                        |
| Groups                                               | 1. Feedback                                                                                                    | T                      |
| Tools                                                | Provide feedback for individual answers.                                                                                                   |                        |
| Help 📓                                               |                                                                                                    |                        |
| Textbooks 🛛                                          | 2. Images, Files, and Web Links                                                                                                    |                        |
|                                                      | Add images files, and web links to individual feedback                                                                                     |                        |
| COURSE MANAGEMENT                                    | Add images files and web links to answers                                                                                                  |                        |
| A Cantral Denal                                      |                                                                                                    |                        |
| ~ Control Paller                                     | 3 Question Metadata                                                                                                    |                        |
| Content Collection                                   |                                                                                                    |                        |
| Course roois                                         | Add categories, topics, reversion dimiculty, keywords and instructor notes to questions.                                                   |                        |
| Cennage Learning MindLinks <sup>TM</sup>             |                                                                                                    |                        |
| Collaboration                                        | 4. Scoring                                                                                                    |                        |
| Contacts                                             | V Specify default points when creating questions. Default point value 10                                                                   |                        |
| Course Calendar                                      | Use the currently assigned points when finding and adding questions.                                                                       |                        |
| Course Messages                                      | Use default points when finding and adding questions.                                                                                      |                        |
| Course Portfolios                                    | Specify partial credit options for answers.                                                                                                |                        |
| Discussion Board                                     | Specify negative points options for answers.                                                                                               |                        |
| Event DDS Deater                                     | Provide option to assign questions as extra credit.                                                                                        |                        |
| Glossary                                             |                                                                                                    |                        |
| Manage Campus Pack                                   | 5 Display                                                                                                    |                        |
| McGraw-Hill Higher Education                         | o. Display                                                                                                    |                        |
| Mobile Compatible Test List                          | Specify random ordering of answers.                                                                                                    |                        |
| Photo Class Roll                                     | Specify the horizontal or vertical display of answers.                                                                                     |                        |
| Respondus LockDown Browser                           | 🕼 Specify numbering options for answers.                                                                                                   | -                      |

- 6. In the Scoring section, select the checkbox to Provide option to assign questions as extra credit.
- 7. Then click **Submit**.
- 8. The Test Canvas page is displayed.

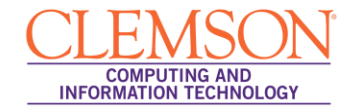

## **Creating Questions worth Extra Credit**

To make a specific question worth extra credit:

- 1. Locate the question on the Test Canvas page.
- 2. Then click the Points field at the end of the question. (the actual number)

| CLEMS                                                                                                   | ₩N.                 |                                              |                                                 |                                |                |                            |                      |                                  | 💄 Jessie Buckley 🔻 🔹 |
|----------------------------------------------------------------------------------------------------|---------------------|----------------------------------------------|-------------------------------------------------|--------------------------------|----------------|----------------------------|----------------------|----------------------------------|----------------------|
| MyCLEmson                                                                                               | Courses             | Workgroups                                   | Content Collection                              | Employees                      | Students       | Clemson Resources          | Portal Admin         |                                  |                      |
| buckle8-nutrition1                                                                                      | 01 buckle8-nutr     | ition101 🔯 Test                              | s, Surveys, and Pools > Tes                     | ts⇒ Test Canvas :              | Final Exam     |                            |                      |                                  | Edit Mode is: 01 🖉 ? |
| buckle8-nutrition<br>(buckle8-nutrition<br>(buckle8-nutrition<br>Home Page<br>Information               | 101 *<br>n101)<br>S | The Test Canva                               | st Canvas: Fina                                 | I Exam ≥<br>edit questions, ad | d Question Set | s or Random Blocks, reorde | er questions, and r  | eview the test. <u>More Help</u> | 2                    |
| Content                                                                                                 | 8                   | Create Que                                   | suon 🎸 Reuse Que                                | suon S Opic                    | ad Question    |                            |                      |                                  | Question Settings    |
| Groups<br>Tools<br>Help<br>Textbooks                                                                    | S<br>S<br>S<br>S    | Descrip<br>Instruct<br>Total Que<br>Total Po | otion<br>tions<br>stions 4<br>pints 50          |                                |                |                            |                      |                                  |                      |
| COURSE MANA                                                                                             | GEMENT              | Selec                                        | tt: <u>All None</u> Select by T<br>tte Points U | pe: - Question                 | Type - 💌       | 3                          |                      |                                  | 2                    |
| Content Collection                                                                                      | »                   | 1. 🔿                                         | Fill in Multiple Blan                           | ks: Fill in the E              | Blank: Enter   | the name [name] and        | l the main vi        | *                                | Points 10            |
| Course Tools Announcements Cengage Learning Mine Collaboration Contacts Course Calendar Course Messages | dLinks™             | Quest                                        | ion Er                                          | iter the name [na              | me] and the n  | nain vitmain (mainvitamin) | the fruit pictured o | contains.                        |                      |
| Course Portfolios                                                                                       |                     | Evalua                                       | ation Method An                                 | swers for: name                |                |                            |                      |                                  | Case Sensitivity     |
| Discussion Board<br>Download PRS Roster                                                                 |                     | Exact                                        | Match Ca<br>ntion Method An                     | ntaloupe<br>swers for: mainvi  | tamin          |                            |                      |                                  | Case Sensitivity     |
| Export PRS Roster                                                                                       |                     | Exact                                        | Match vita                                      | min A                          |                |                            |                      |                                  | outo contrainty      |

3. A pop-up window is displayed.

| CLEMS                                                                                                    | N                                                                                           |                                        |                                             |                                   |                                |                                                          |                   |                                 |            | 💄 Jessie Buckley  | × -2   |
|----------------------------------------------------------------------------------------------------|---------------------------------------------------------------------------------------------|----------------------------------------|---------------------------------------------|-----------------------------------|--------------------------------|----------------------------------------------------------|-------------------|---------------------------------|------------|-------------------|--------|
| MyCLEmson                                                                                                  | Courses                                                                                     | Workgroups                             | Content Collection                          | Employees                         | Students                       | Clemson Resources                                        | Portal Admi       | n                               |            |                   |        |
| buckle8-nutrition101                                                                                       | buckle8-nutr                                                                                | ition101 💟 Te:                         | sts, Surveys, and Pools $>$ Te              | sts > Test Canvas                 | : Final Exam                   |                                                          |                   |                                 |            | Edit Mode is: ON  | ?      |
| + E (<br>* buckle8-nutrition1<br>(buckle8-nutrition1<br>Home Page                                          | 01 *<br>01)                                                                                 | Te<br>The Test Can                     | est Canvas: Fin                             | al Exam 🗵<br>I edit questions, ad | Id Question Sel                | s or Random Blocks, reor                                 | der questions, ar | nd review the test. <u>More</u> | Help       |                   |        |
| Information 🔳<br>Content                                                                                   |                                                                                             | Create Que                             | estion 💝 Reuse Qu                           | estion ≽ Upl                      | oad Question                   | 5                                                        |                   |                                 |            | Question Settings |        |
| Discussions<br>Groups<br>Tools<br>Help<br>Textbooks                                                        | 5<br>5<br>5<br>5<br>5<br>5<br>5<br>5<br>5<br>5<br>5<br>5<br>5<br>5<br>5<br>5<br>5<br>5<br>5 | Descr<br>Instru<br>Total Qu<br>Total F | iption<br>ctions<br>lestions 4<br>Points 50 |                                   |                                |                                                          |                   |                                 |            |                   |        |
| COURSE MANAG                                                                                               | EMENT                                                                                       | Sele<br>De                             | ect: <u>All None</u> Select by              | Type: - Question<br>Update Hide   | n Type - 💌                     | s                                                        |                   | (                               | 4 5        | €<br>↓            |        |
| Content Collection<br>Course Tools                                                                         | ×                                                                                           | ↓ 🔲 1. 🭇<br>Ques                       | Stion E                                     | nks: Fill in the                  | Blank: Enter<br>ame] and the r | • <b>the name [name] an</b><br>nain vitmain [mainvitamin | Id the main vi    | Update Points: 10               | V Extra Cr | edit Cancel Submi | it     |
| Announcements<br>Cengage Learning MindL<br>Collaboration<br>Contacts<br>Course Calendar<br>Course Messages | inks™                                                                                       |                                        |                                             |                                   | ,                              |                                                          |                   |                                 |            |                   |        |
| Course Portfolios                                                                                          |                                                                                             | Evalu                                  | ation Method A                              | nswers for: name                  |                                |                                                          |                   |                                 |            | Case Sensit       | tivity |
| Discussion Board                                                                                           |                                                                                             | Exac                                   | t Match C                                   | antaloupe                         |                                |                                                          |                   |                                 |            |                   |        |
| Download PRS Roster                                                                                        |                                                                                             | Evalu                                  | ation Method A                              | nswers for: mainv                 | itamin                         |                                                          |                   |                                 |            | Case Sensit       | tivity |
| Export PRS Roster                                                                                          |                                                                                             | Exac                                   | t Match vi                                  | tamin A                           |                                |                                                          |                   |                                 |            |                   |        |

- 4. Enter the point value to assign for Extra Credit.
- 5. Select the **Extra Credit** checkbox.

Creating a Test Question for Extra Credit

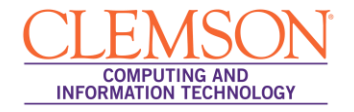

6. Then click the **Submit** button.